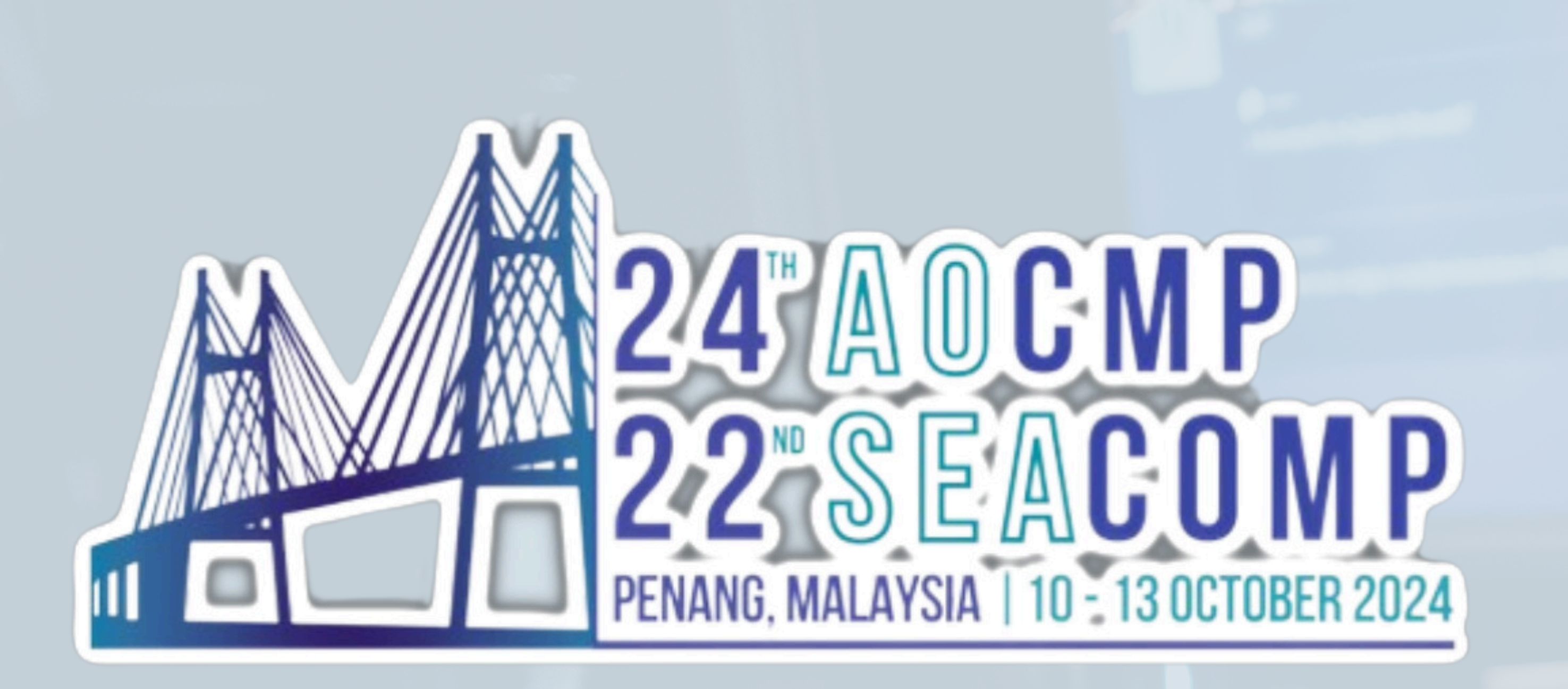

# CONFERENCE APP USER GUIDE

#### Est. 2024

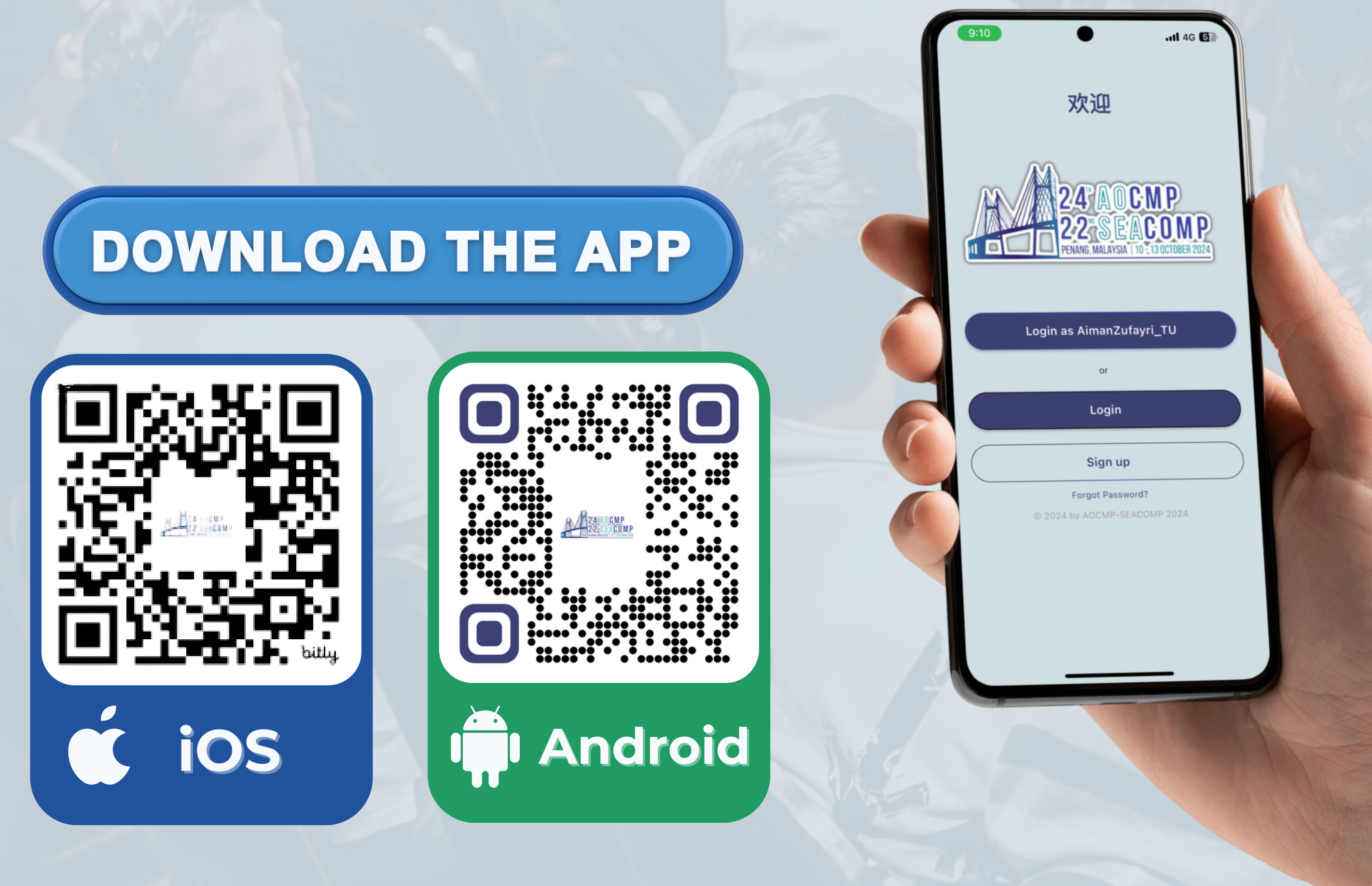

## HOW TO INSTALL

#### For iOS Users:

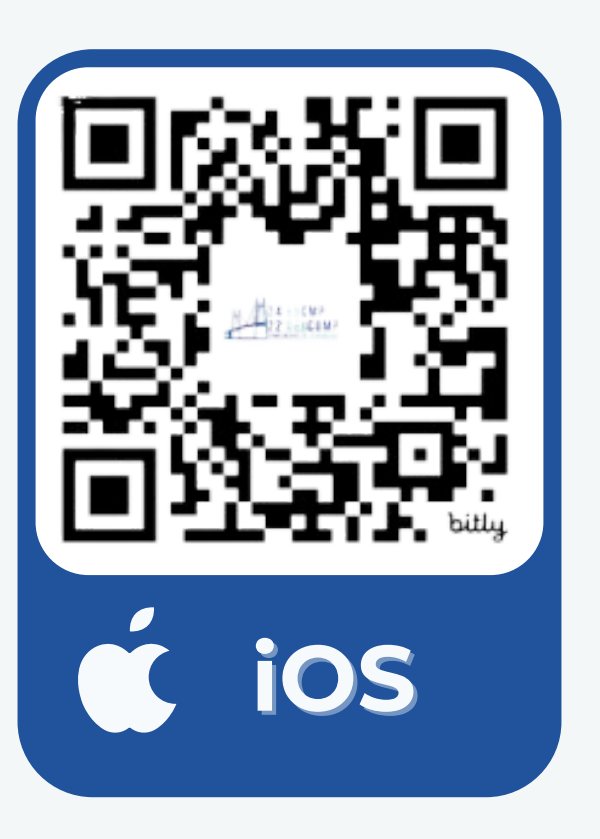

- 1. Scan the QR code or Search **"AOCMP-SEACOMP2024"** in the Apple App Store.
- 2. Click "Get" and allow any permissions.
- 3. The app will be installed in your iPhone or iPad.

### For Android Users:

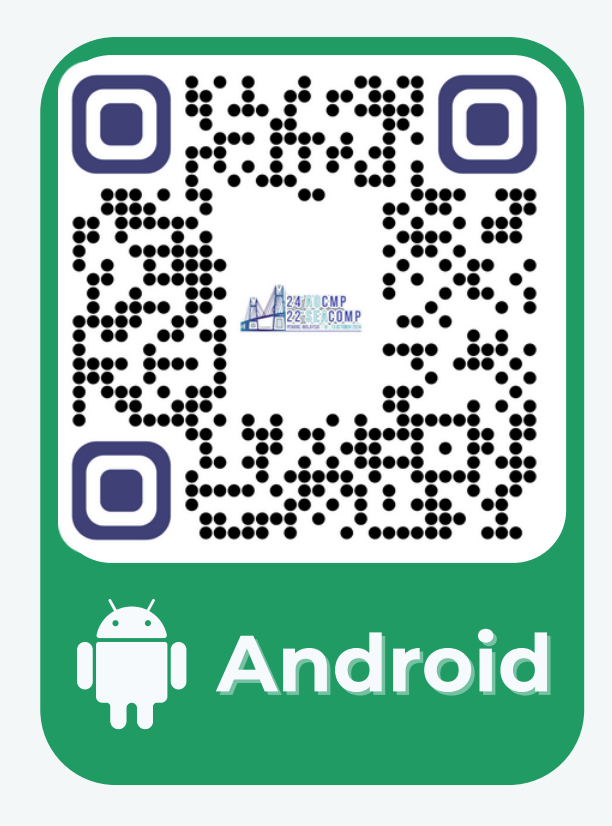

- 1. Scan the QR code to **Download** the Android Package Kit (APK) file (316.33 MB).
- In the Downloads folder, click the "AOCMP-SEACOMP2024.apk" file.
- 3. A prompt will appear. Click "Install".
- 4. The app will be installed in your Android device.

### SIGN UP & LOG IN

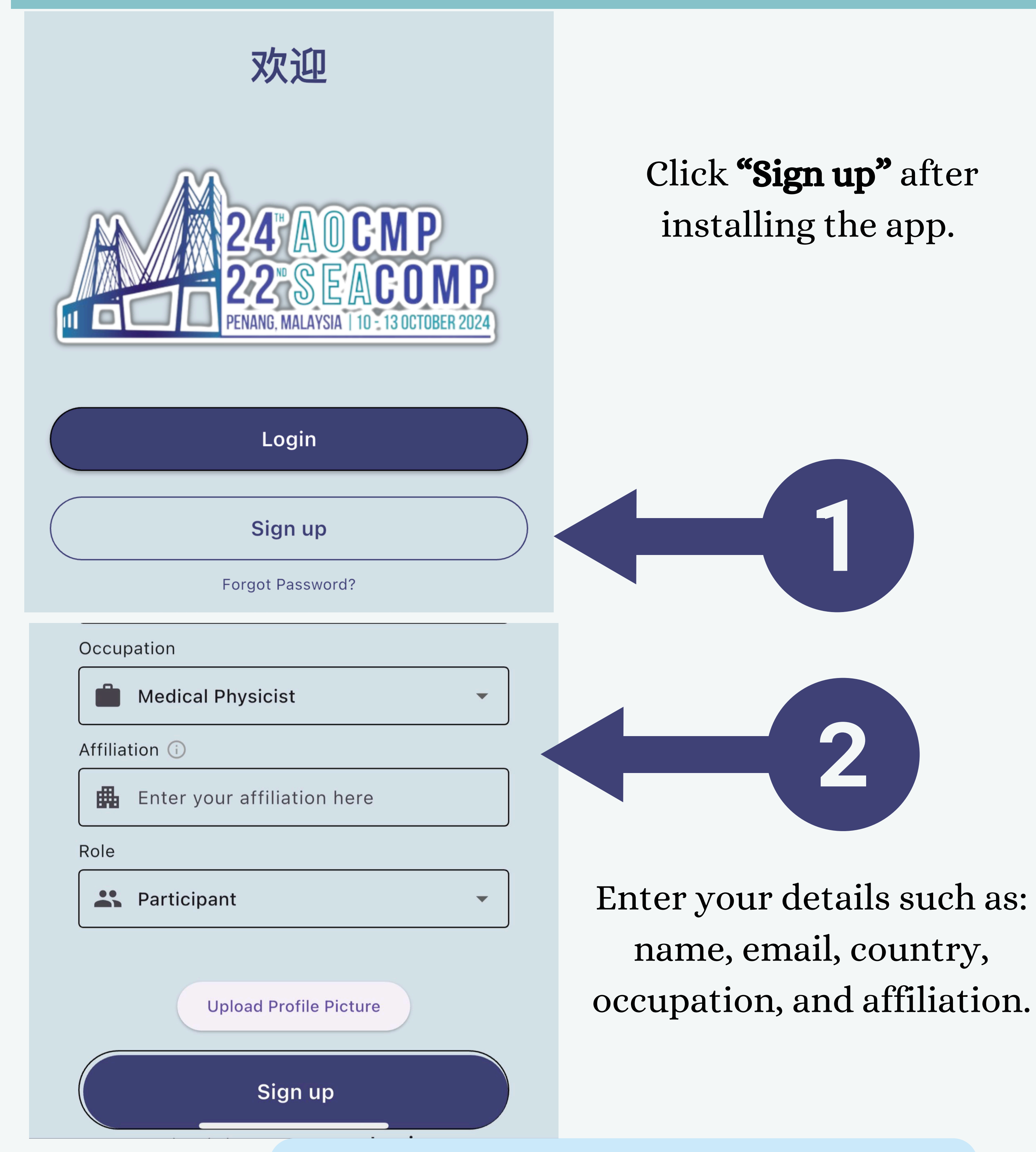

Speakers, Vendors, Merchants, and Committees of the congress should enter the following codes:

- 1. Speaker: AOCMP-SEACOMP2024SPEAKER
- 2. Vendor: AOCMP-SEACOMP2024VENDOR
- 3. Merchant: AOCMP-SEACOMP2024MERCHANT
- 4. Committee: AOCMP-SEACOMP2024COM

### HOME PAGE

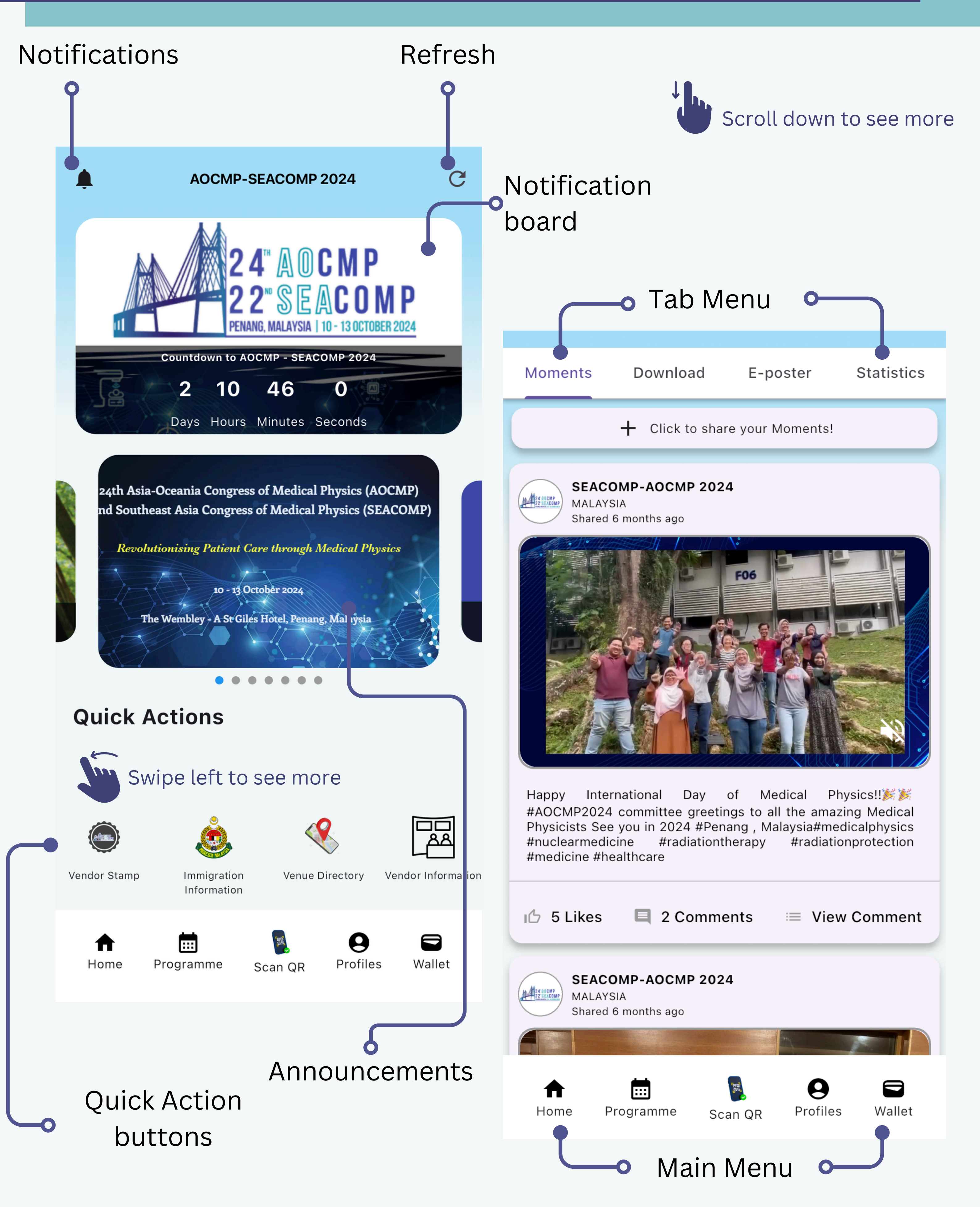

### MAIN MENU

At the bottom of the screen are the main menu options:

![](_page_4_Figure_2.jpeg)

![](_page_4_Picture_3.jpeg)

The **Programme** button will launch the Programme Tentative screen that contains information on the Event, Time, Location, and Speakers in the conference. Click on the conference date and scroll down to navigate the schedule.

![](_page_4_Picture_5.jpeg)

![](_page_4_Picture_6.jpeg)

![](_page_5_Picture_0.jpeg)

To save a session to your calendar in the app, click **"Add to calendar**" or tap on the session and click the calendar icon.

![](_page_5_Figure_2.jpeg)

![](_page_5_Picture_3.jpeg)

#### You can access the saved sessions on the Quick Actions button "My Saved Session" in the App Home Page.

#### My Saved Session My Sessions < essions Time: 9:00 AM-10:30 AM ⇒THERAPY **Location:** Wembley 8 **Event:** WORKSHOP WORKSHOP 3: SIEMENS HEALTHINEERS WORKSHOP Chair : Selena Hsieh Welcome and Introduction SH Selena Hsieh Time: 9:00 AM-9:15 AM Kinetic Modelling and Paramedic Imaging with Dynamic PET in 0 **Oncology: General overview, Clinical Application and future Perspective** Assoc, Prof. Dr. Kitiwat Khamwan Time: 9:05 AM-9:50 AM **View Details** 📋 Added to Calendar

Time: 9:00 AM-10:30 AM Soluciear Medicine **Location:** Wembley 10 **Event:** WORKSHOP WORKSHOP 1: GE HEALTHCARE NUCLEAR MEDICINE WORKSHOP Chair : Mohd Hizwan Bin Mohd Yahya Internal Dosimetry practice in Malaysia and its role in Clinical Nuclear MH Medicine Mohd Hizwan Bin Mohd Yahya Time: 9:00 AM-9:30 AM Medical Internal Radiation Dosimetry: Introduction, Image quantification and Scientific Overview Asst.Prof. Dr. Krisanat Chuamsaamarkkee **View Details** 🗖 Added to Calendar

![](_page_6_Figure_0.jpeg)

participants, merchants, and vendors to share your contact info!

User ID: jNSRJKyGcP1WILQmJmx5YxwwbiG2 Username: Chai hong Registered Email: muhd.ikhwans96@gmail.com Position: Admin

\*This QR Code is intended to be used during SEACOMP-ADCMP 2024 only for Shuttle Service and Conference Check-in and Access to Gala Dinner \*Please show this QR-Code to the Conference Registration Counter \*Please contact Helpdesk at helpdesk\_seacomp@gmail.com for any account related issue

![](_page_6_Picture_4.jpeg)

![](_page_6_Picture_5.jpeg)

The contact details of QR codes that you scanned can be found in **Contact List** button in the **Quick Actions** panel. EST 24" AOCMP 22" SEACOMP 22" SEACOMP PENANE MALAYSM | 10-13 OCTOBER 2024

> User ID: (NSRJKyGoP1WILQmJmxSYxwaaiG2 Username: Chai hong Registered Email: muhd.ikhwansS6(8gmail.com Position: Admin

\*This QR Code is intended to be used during SEACOMP-ADCMP 2024 only for Shuttle Service and Conference Check-in and Access to Gala Dinner \*Please show this QR-Code to the Conference Registration Dounter \*Please contact Helpdesk at Belpdesk\_seacomp@gmail.com for any account related issue

Close

### **9** Profiles

The **Profiles** button shows your Name, User ID, Email Address, Affiliation, and Occupation as you specified during Sign Up.

![](_page_7_Figure_2.jpeg)

## VENDOR STAMPS

Explore the various vendor exhibits at the conference!

Click "Stamp" button on the Main Menu

![](_page_8_Picture_3.jpeg)

![](_page_8_Picture_4.jpeg)

<

![](_page_8_Picture_7.jpeg)

![](_page_8_Picture_8.jpeg)

 $(\mathbf{i})$ 

Scan Vendor QR Code <

![](_page_8_Picture_11.jpeg)

Explore the latest innovations and connect with exhibitors. The competition is on: the first three (3) delegates who visit the highest number of booths will be awarded exciting prizes!

### FOR VENDORS

Click on your company name to Add New Products and access Booth Traffic.

Platinum

![](_page_9_Figure_4.jpeg)

#### United Imaging Healthcare

Website: https://usa.unitedimaging.com/ Booth(s): BO03, BO04

SIEMENS Healthineers

#### VARIAN – SIEMENS Healthineers (SIEMENS Healthcare Sdn Bhd)

Website: https://www.varian.com/ Booth(s): BO01, BO02

![](_page_9_Figure_10.jpeg)

![](_page_9_Picture_11.jpeg)

#### Your listed products will appear here.

| Category           |                                 |
|--------------------|---------------------------------|
| Additional Descr   | iption                          |
| Company Name       |                                 |
| Contact Info       |                                 |
| Please choose your | main product image for cover    |
| Main Product image | e. Select Image                 |
| Please choose your | product image for promotions    |
| Product Image.     | Select Additional Image         |
| Please choose your | product brochure for promotions |
| Product Brochure.  | Select Brochure                 |
|                    |                                 |

### QUICK ACTIONS

![](_page_10_Picture_1.jpeg)

Navigate the **Quick Action** buttons on the Home Page to access important information about the congress.

![](_page_10_Figure_3.jpeg)

#### Quick Action button details:

#### E-Program Book

PDF file of the Program Book

| Vendor Stamp               | Collection of the stamps you collected from exhibitors                 | FAQ & Tutorials   | Frequently asked questions and app user guide                                        |
|----------------------------|------------------------------------------------------------------------|-------------------|--------------------------------------------------------------------------------------|
| Immigration<br>Information | Details on Visa Requirements<br>for each country                       | Photobook         | Collection of photos taken<br>during the conference                                  |
| Venue Directory            | Navigation of conference venues and exhibits                           | Settings          | Page to edit user details                                                            |
| Vendor Information         | Contact details of exhibitors                                          | Penang Tour       | Information on tourist<br>packages for Penang Tour                                   |
| SEACOMP-AOCMP 2024         | Links of Social Media accounts of the conference                       | Contact List      | List of names and details of people you added                                        |
| Product Information        | Details of products featured in exhibits                               | Chat room         | An in-conference function to<br>easily chat with fellow<br>participants and speakers |
| My Saved Session           | Links to sessions you saved<br>from the Programme (Add to<br>Calendar) | Academic E-poster | Electronic copies of Poster<br>Presentations                                         |

### VENUE NAVIGATION

Click **"Venue Directory"** button on the Home Page:

![](_page_11_Picture_2.jpeg)

![](_page_11_Figure_3.jpeg)

A map of Georgetown is available as well, click on the drop down menu to explore nearby restaurants, malls or even clinics; all within a few metres reach from the venue.

![](_page_12_Figure_1.jpeg)

Bank

Deens Maju Nasi Kandar 😗

![](_page_12_Picture_4.jpeg)

888 Hokkien Mee

Distance: 0.37 km 67-A, Lebuh Presgrave, George Town

Lebuh M

of Ct. Choy

![](_page_12_Picture_7.jpeg)

Kim Haus

Distance: 0.73 9 & 11, Lebuh (

### MOMENTS

Post your live updates during the conference using the **Moments** tab. Tap on the "Click to share your Moments!" button to upload your photos, title, and captions to be viewed by your fellow participants!

![](_page_13_Picture_2.jpeg)

| Titlo    |        |      |
|----------|--------|------|
|          |        |      |
| Captions |        |      |
|          |        |      |
|          | Cancel | Post |
|          |        |      |

### DOWNLOAD

Click the "Download" tab to access PDF files of the Congress Information Kit, Program e-book, Tentative Programme, and Abstract Book.

![](_page_14_Figure_2.jpeg)

![](_page_14_Picture_3.jpeg)

![](_page_14_Picture_4.jpeg)

Category: eDocument

Size: 269.20 KB

PDF

#### ABSTRACT BOOK.pdf

Uploaded by: AOCMP-SEACOMP2024 Category: edocument Size: 7.29 MB Uploaded on: 2024-10-07 - 22:26

![](_page_14_Picture_7.jpeg)

A.

![](_page_14_Picture_8.jpeg)

24<sup>th</sup>ASIA-OCEANIA CONGRESS OF MEDICAL PHYSICS 22<sup>nd</sup> SOUTHEAST ASIA CONGRESS OF MEDICAL PHYSICS 10 - 13 OCTOBER 2024 THE WEMBLEY - A ST GILES HOTEL

![](_page_14_Picture_10.jpeg)

### **E-POSTER & STATISTICS**

#### Access electronic copies of Poster Presentations in the "E-poster" tab.

| Moments                                                      | Download                                                                                                    | E-poster                                                         | Statistics                           |
|--------------------------------------------------------------|----------------------------------------------------------------------------------------------------|------------------------------------------------------------------|--------------------------------------|
| Poster Page                                                  |                                                                                                    |                                                                  |                                      |
| Diagnostic                                                   | Nuclear M                                                                                                    | Radiothera                                                       | Others                               |
| Q Sea                                                        | rch Posters                                                                                                    |                                                                  |                                      |
| 24 AOCHP<br>22"SEACOMP<br>Prome understal 10 - Discretariose | A Radiomics-<br>Approach for<br>Classification<br>Squamous Cell<br>Hasin Anupama A<br>Abs ID: 330<br>Diagnostic Radiolo | Based Machin<br>or Accurate<br>of Adenocar<br>Carcinoma<br>zhari | ne Learning<br>Subtype<br>cinoma and |
| 24 AOCMP<br>22"SEACOMP<br>22"SEACOMP                         | Comparison of a<br>using different<br>in Computed To<br>Aiit Brindhaban                                                 | Size Specific Do<br>patient size m<br>mography                   | ose Estimates<br>neasurements        |

| Moments | Download | E-poster | Statistics |
|---------|----------|----------|------------|
|         |          |          |            |
|         |          |          |            |
|         |          |          |            |

**Diagnostic Radiology** 

Abs ID: 34

### Discover event performance using the **"Statistics"** tab.

#### HELLO PARTICIPANT!

Welcome to AOCMP-SEACOMP 2024 Event review. Discover the highlight of AOCMP-SEACOMP 2024 event here

![](_page_15_Picture_8.jpeg)

#### **EVENT PERFORMANCE**

| otal Participants | 836 |
|-------------------|-----|
| ocal Participants | 632 |

![](_page_16_Picture_0.jpeg)

### CONFERENCE APP

### Enjoy the conference!

For any issues with the app, please contact:

Mobile App Developer Ikhwan Salleh +60 11-1148 9100 (WhatsApp)

#### **Student Helpers**

Aiman Zufayri (+60 13-333 4013) Zhi Xin Phuna (+60 12-610 4551) Shalaine Tatu (+60 14-694 0293)